- 1. Зайти в СГО.
- 2. Выбрать вкладку Отчеты/Распечатка классного журнала /КЛАСС.
- 3. Определить Предметы ВСЕ
- 4. Период: в календаре определяем дни четверти/полугодия + дни каникул (если Вам нужно увидеть отметки за Период)
- 5. Поставить галочки:

| Управление                                                                                                    | Планирование | Обучение                                                | Расписание                                                                                                    | Журнал | Отчеты | Ресурсы и |  |
|----------------------------------------------------------------------------------------------------|--------------|---------------------------------------------------------|----------------------------------------------------------------------------------------------------|--------|--------|-----------|--|
| • Отчеты/Распечатка классного журнала                                                                                                    |              |                                                         |                                                                                                    |        |        |           |  |
| Класс                                                                                                    |              | 9                                                       |                                                                                                    |        |        | •         |  |
| Предмет                                                                                                    |              | Bce                                                     | Bce 🗸                                                                                                    |        |        |           |  |
| Период                                                                                                    |              |                                                         | 1.09.19 - 2.11.19                                                                                                    |        |        |           |  |
| Занятий на странице                                                                                                    |              | 40                                                      | 40                                                                                                    |        |        |           |  |
| Домашние задания                                                                                                    |              | Выдан                                                   | Выданные к текущему уроку 🔹                                                                                                    |        |        |           |  |
|                                                                                                    |              | <ul> <li>✓ Нач</li> <li>✓ Выв</li> <li>✓ Уче</li> </ul> | <ul> <li>Начинать каждую таблицу с новой страницы</li> <li>Выводить другие задания, кроме домашних</li> <li>Учет проведенных уроков</li> </ul> |        |        |           |  |
| A REAL PROPERTY AND A REAL PROPERTY AND A REAL |              |                                                         |                                                                                                    |        |        |           |  |
| Сформировать РDF                                                                                                    |              |                                                         |                                                                                                    |        |        |           |  |

6. Нажмите на кнопку Сформировать:

🛪 Сформировать - с целью КОНТРОЛЯ успеваемости класса.

## ОБЯЗАТЕЛЬНО ПРОВЕРЬТЕ:

- наличие отметок за период по всем предметам; •
- если ученик УДАЛЁН, то у него отметки ЗА ПЕРИОД стоять НЕ ДОЛЖНЫ! •
- если ученик НЕ АТТЕСТОВАН, то его отметка за период Н/А
- если безоценочная система по предмету, то отметка за период Н/ОЦ
- наличие записей тем урока Что пройдено на уроке.

## ИСПРАВЬТЕ ВСЕ ОШИБКИ совместно с учителями-предметниками.

🔀 Сформировать PDF - с целью СОХРАНЕНИЯ и ПЕЧАТИ классного журнала.

Журнал в формате .pdf Вы найдёте в своей папке «Загрузки»:

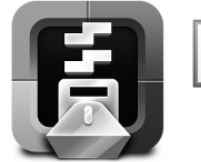

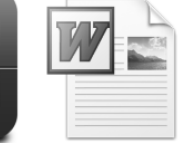

\_СОГЛ\_2019

Вход в ЕУ ММТЦ ВЫЗОВ\_Баганин а Семинар+КПК

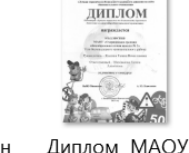

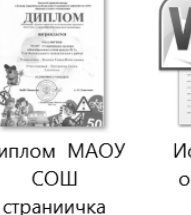

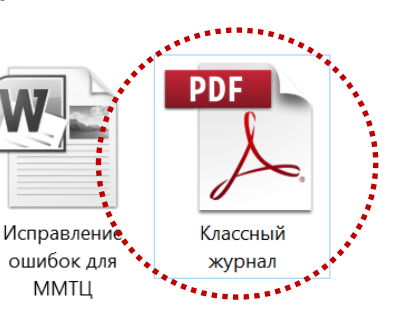

Классный журнал.pdf

7. Печать классного журнала. Печать производится ПО СОГЛАСОВАНИЮ с администрацией школы, когда будут устранены все ошибки в журналах (после мониторингов Управления образованием Усть-Большерецкого МР и КГАОУ «КЦИОКО»).